### Minor Ailments Scheme Service Guide

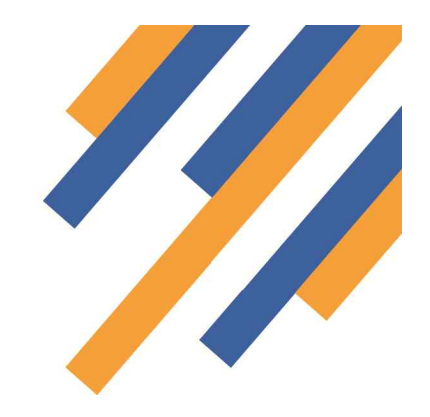

Once logged in, clicking the services tab takes the provider to the service delivery screen.- See Fig 1 below

| PharmOutcomes - Demo System<br>Exit Logged in as: PharmOu                                                                                                    | Itcomes Provider from Sha                                                 | mrock Pharm                         | acy (Anchorag                                                               | e Place)        |          |            |       |  |
|----------------------------------------------------------------------------------------------------|---------------------------------------------------------------------------|-------------------------------------|-----------------------------------------------------------------------------|-----------------|----------|------------|-------|--|
| PharmOutc                                                                                                    | Click the<br>services ta                                                  | Vidence                             |                                                                             |                 |          |            |       |  |
| Home Services                                                                                                    | go to the<br>service delivery<br>Inbo                                     |                                     | Claims                                                                      | Admin           | Gallery  | Help       |       |  |
| Welcome Home                                                                                                    |                                                                           |                                     | F                                                                           | Requires /      | Action U | Inread Mes | ssage |  |
| Welcome to PharmOutcomes<br>Demo. You can select your actions                                                                                                    | Last Week                                                                 |                                     |                                                                             |                 |          |            |       |  |
| from the menu above.<br>My Account<br>Manage your account, change<br>your email address, phone<br>your email address, phone<br>password.<br>Change My Password<br>Change My Details | BlackDyke<br>Commissioner This is a new unread message - c<br>09-Sep-2013 |                                     |                                                                             | sage - click to | read     |            |       |  |
|                                                                                                    | BlackDyke<br>Commissioner<br>09-Sep-2013                                  | This is a n                         | his is a new unread message - click to read                                 |                 |          |            |       |  |
|                                                                                                    | Last Month                                                                |                                     |                                                                             |                 |          |            |       |  |
|                                                                                                    | BlackDyke<br>Commissioner<br>23-Aug-2013                                  | Smoking (<br>test                   | Cessation                                                                   |                 |          |            |       |  |
|                                                                                                    | BlackDyke<br>Commissioner<br>19-Aug-2013                                  | Supervise<br>Please ref             | ed Consumption<br>fer to changes in current SLA                             |                 |          |            |       |  |
|                                                                                                    | BlackDyke<br>Commissioner<br>12-Aug-2013                                  | Seasonal<br>Please be<br>pregnant l | Flu<br>of changes to our SLA that now allow providers to vaccinate<br>addes |                 |          |            |       |  |

Fig 1 after login click the services tab

The left hand side of the screen shows a list of services under the heading "Provide Services". These are the services the provider has been accredited to deliver. Service accreditation is set by the service commissioner. To deliver a service, simply click on the service title in the list.- *See Fig 2* 

The main screen at this stage shows the service history. Clicking on the service title will take the provider to the data capture screen for that service

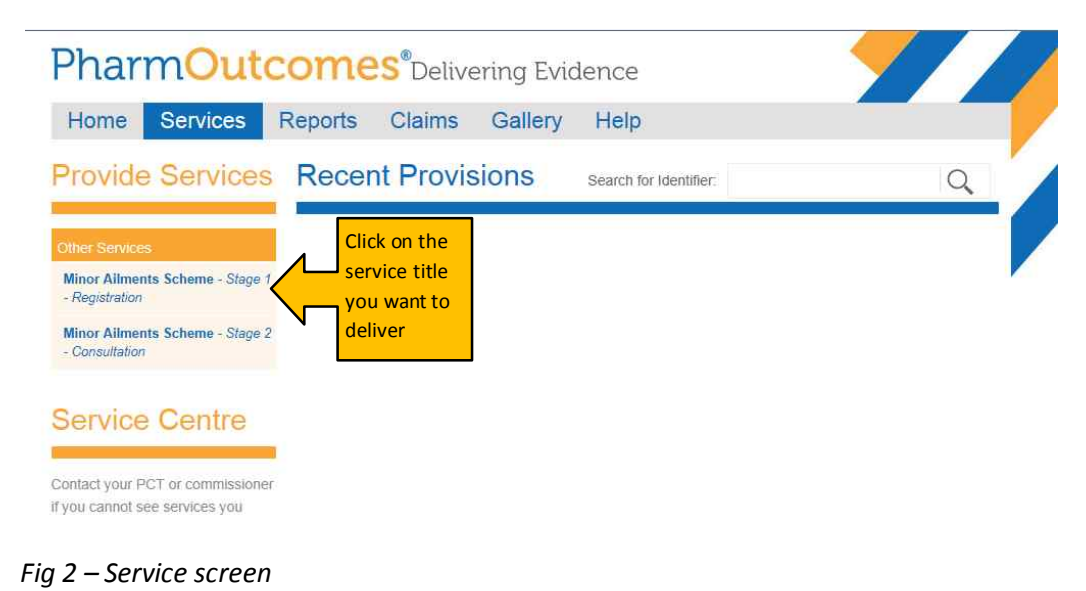

www.pharmoutcomes.org.uk

The minor ailments service is a two stage service, stage 1 – registration and stage 2 – consultation. Patients must be registered using stage 1 before medicines can be provided. Clicking on the registration link takes the provider to the service page.

Because this service involves the recording of patient data you will prompted to enter two digits from your security word chosen when you first logged in to the system

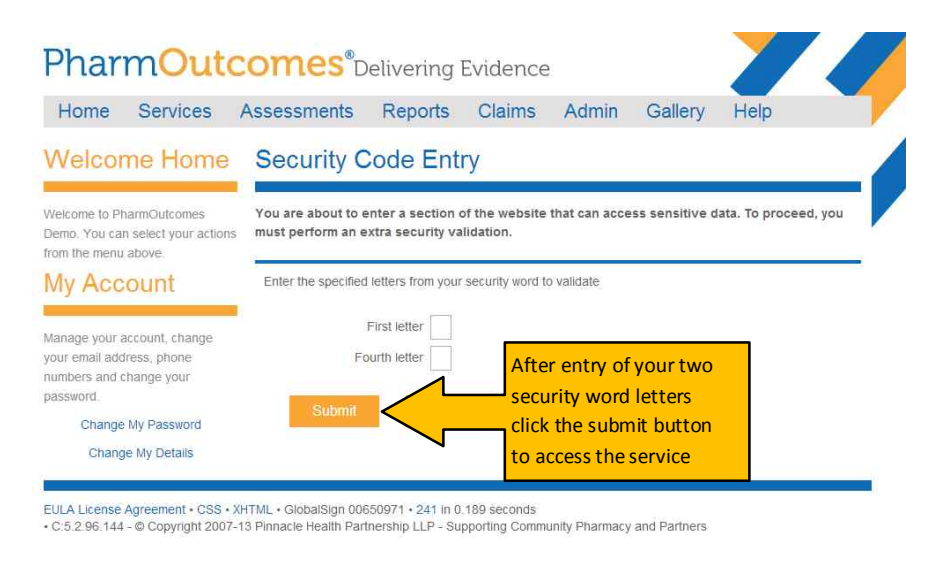

#### Fig 3 - Security screen appears when patient data is captured in any service

Enter the letters from your security word and click the submit button. This takes the provider to the service delivery screen.

#### Stage 1 – Registration

| PharmOuto                                                                                     | omes <sup>®</sup> Deliver        | ing Evidence                                   |                              |                    |
|-----------------------------------------------------------------------------------------------|----------------------------------|------------------------------------------------|------------------------------|--------------------|
| Home Services                                                                                 | Admin Gallery H                  | elp                                            |                              |                    |
| Service Support                                                                               | Minor Ailments<br>(Preview)      | Scheme - Stag                                  | ge 1 - Regist                | ration             |
| Minor Ailments Scheme<br>Please register all patients prior to<br>entering supply information | Provision Date<br>Name           | 01-Apr-2013                                    |                              |                    |
|                                                                                               | Date of Birth                    | Enter as <b>dd-mmm-yyyy</b> (eg 23-Fe<br>1989) | Enter t                      | he<br>de and       |
|                                                                                               | Postcode<br>Address<br>Ethnicity | Select an option                               | click se<br>popula<br>addres | arch to<br>te<br>s |
|                                                                                               | NHS Number<br>GP Practice        | Patient must be registered at HOB              |                              |                    |

Fig 4 Data capture screen – Registration Stage 1

Enter all details required to register the patient. The address can be populated by clicking the post code search button and selecting the correct address from the drop down fields. Please note the GP Practice field. This is a look

### www.pharmoutcomes.org.uk

### Minor Ailments Scheme Service Guide

up question. As the provider starts to type the name of the practice, all practices with that name will appear in a drop down box. Select the correct practice and click on the address, this populates the field. When all data has been entered click the save button at the bottom of the screen. This registers the patient at the pharmacy and the consultation can now take place. Registration only needs to be carried out once, the details will be stored in the system.

#### Stage 2 – Consultation

From the services tab now click on the "Minor Ailments Scheme – Consultation" link in the left hand tool bar - *see fig* 2. This takes the provider to the consultation data capture screen. Stage 2 is linked to stage 1

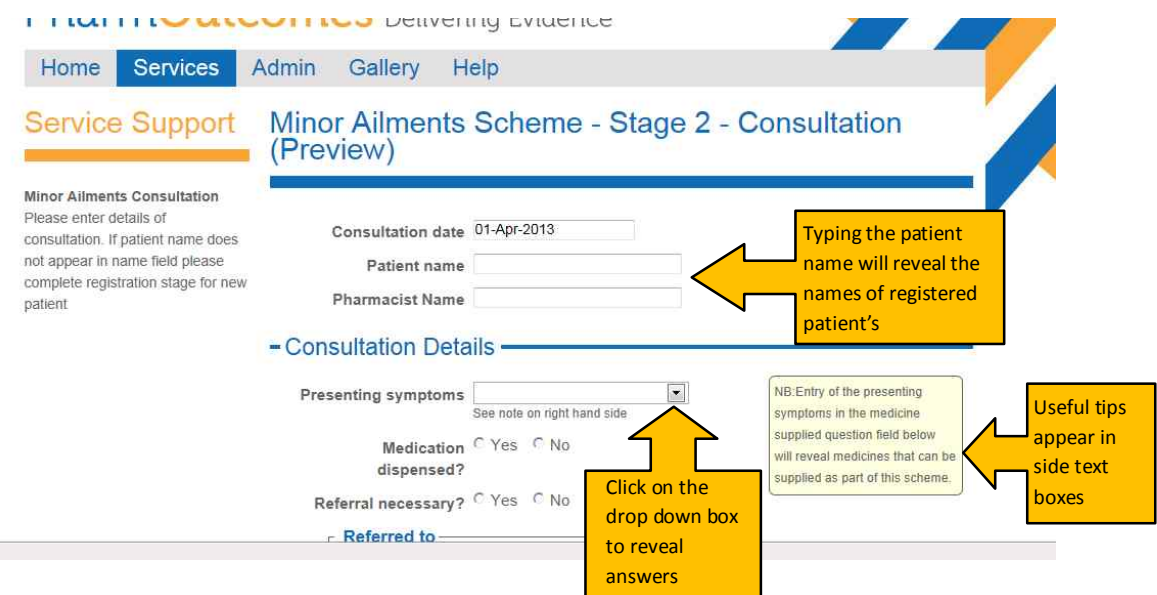

#### Fig 4 – Data capture screen – Consultation

Typing the patients name in the patient name field will reveal the names of those registered at the pharmacy. Four letters must be entered to trigger this. If the name does not appear, the patient is not registered and the provider must complete stage 1, registration. Clicking on the patient name for those who are registered will populate this field. Enter all details required. Most questions cannot be left blank, for multi-choice questions there will always be an answer to the question even if this is not applicable, so ensure all fields are populated in order to successfully

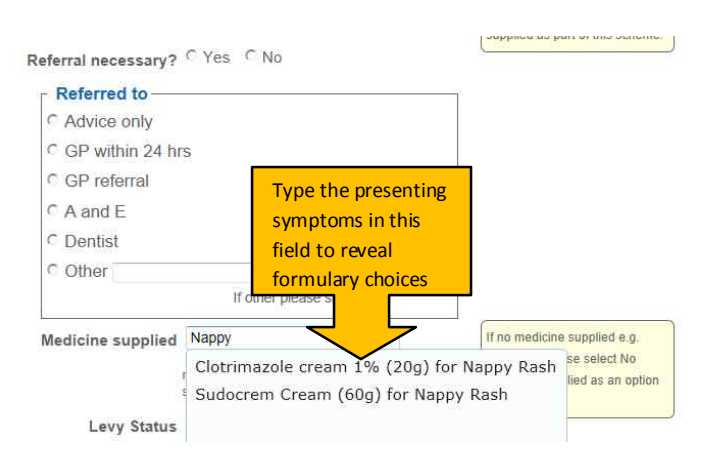

save your data.

Please note the "Presenting Symptoms" question field above. When a decision is made regarding the patient symptoms the answer to this question is used when deciding treatment options. Typing the presenting symptoms in the "Medicines Supplied" data field later in the consultation (see opposite) will reveal agreed formulary items appropriate for treating those symptoms. Click on the medicine that will be provided to populate the field.

Fig 5 – Data capture – Consultation – Formulary appears when symptoms are entered in Medicines supplied field

Where symptoms entered require no treatment under the scheme e.g. diarrhoea, please select "No medicine supplied" in this field.

### www.pharmoutcomes.org.uk

When all data has been entered, click on the orange save button at the bottom of the page to validate the data.

Clicking on save will populate the live audit of service that is visible to the commissioner and it will populate the pharmacy claim. There will be no need to make a paper return as PharmOutcomes automates the payment process.

Please download the other provider guides to read more about system functionality. These can be found on the help page.